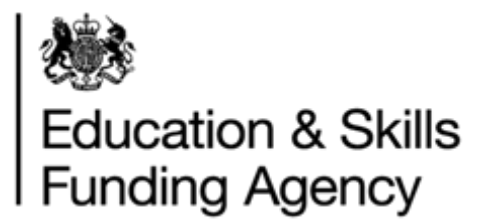

# How to prepare an LRS batch file

April 2019

Audience: Batch File users

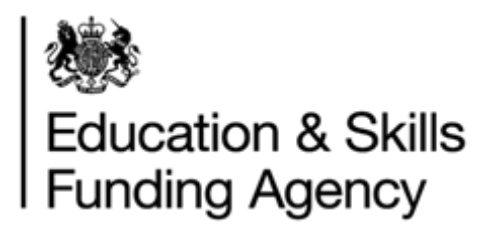

# Contents

| 1 | Int | troduct  | ion                                                | 4 |
|---|-----|----------|----------------------------------------------------|---|
|   | 1.1 | Aud      | ience                                              | 4 |
|   | 1.2 | Purp     | oose                                               | 4 |
|   | 1.3 | Refe     | erence documents                                   | 4 |
| 2 | O   | verviev  | v                                                  | 5 |
|   | 2.1 | Inte     | rface types                                        | 5 |
|   | 2.2 | How      | <i>i</i> to best use the service                   | 5 |
|   | 2.3 | Web      | o Services                                         | 6 |
| 3 | Pr  | reparin  | g your batch file                                  | 7 |
|   | 3.1 | Filer    | name formats                                       | 7 |
|   | 3.  | 1.1      | XML and CSV files                                  | 7 |
|   | 3.  | 1.2 CT   | F files                                            | 7 |
|   | 3.2 | File     | formats                                            | 8 |
|   | 3.  | 2.1      | Preparing an XML file                              | 8 |
|   | 3.  | 2.2      | Preparing a CSV file                               | 8 |
|   | 3.  | 2.3      | Formatting the CSV Batch File 1                    | 2 |
|   | 3.  | 2.4      | Preparing a CTF file 1                             | 4 |
|   | 3.3 | Uplo     | bading the batch file                              | 4 |
|   | 3.3 | 3.1 Su   | bmission Types 1                                   | 5 |
|   | 3.4 | Viev     | v batch file results                               | 6 |
|   | 3.5 | Out      | out file1                                          | 7 |
|   | 3.  | 5.1      | CSV File 1                                         | 7 |
|   | 3.  | 5.2      | XML Files 1                                        | 8 |
|   | 3.  | 5.3 CT   | F Files 1                                          | 8 |
|   | 3.6 | Nati     | onality Code in the output file (for XML and CSV)1 | 8 |
|   | 3.7 | Esca     | ape Sequences                                      | 8 |
| 4 | Va  | alidatio | n Requirements 1                                   | 9 |
|   | 4.1 | File     | Level Validation 1                                 | 9 |
|   | 4.  | 1.1      | Invalid File Type 1                                | 9 |
|   | 4.  | 1.2      | Invalid File Name 2                                | 0 |
|   | 4.  | 1.3      | No Header 2                                        | 0 |
|   | 4.  | 1.4      | Invalid Header                                     | 0 |
|   | 4.  | 1.5      | First Record Invalid 2                             | 0 |

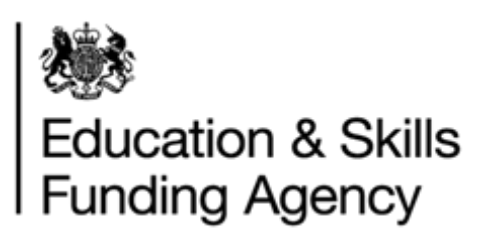

| 4.1.              | 6 Unmatched Record Count         | . 20 |
|-------------------|----------------------------------|------|
| 4.1.              | 7 Not a Valid XML Document       | . 20 |
| 4.1.              | 8 File Version Validation        | . 20 |
| 4.1.              | 9 Row (Record) Level Validation  | . 20 |
| 5 Retu            | urn Code (Definition)            | . 21 |
| Appendi           | x A – LRS Data Rules             | . 22 |
| Appendi           | x B – Address Update Example     | . 24 |
| Appendi           | x C – Data Restrictions          | . 26 |
| Valid [           | Date of Birth                    | . 26 |
| Valid I           | Names                            | . 26 |
| Prohib            | ited Postcodes                   | . 27 |
| Prohib            | ited Text                        | . 27 |
| Unique            | e Candidate Identifier (UCI)     | . 28 |
| Unique            | e Pupil Identifier (UPN)         | . 28 |
| Appendi           | x D – CSV Batch File Example     | . 29 |
| Appendi           | x E – Postcode Validation Rules  | . 30 |
| Appendi           | x F – Email Validation Rules     | . 31 |
| Appendi           | x G – Nationality Codes          | . 32 |
| Appendi           | x H – XML Batch File Example     | . 39 |
| Appendi           | x I – CTF ULN Batch File Example | . 40 |
| Appendi           | x J – Return Codes               | . 42 |
| RC00 <sup>2</sup> | 1 Linked Master ULN              | . 42 |
| RC002             | 2 ULN Confirmed and Updated      | . 42 |
| RC003             | 3 ULN Confirmed                  | . 43 |
| RC004             | 4 No Match – New ULN Created     | . 44 |

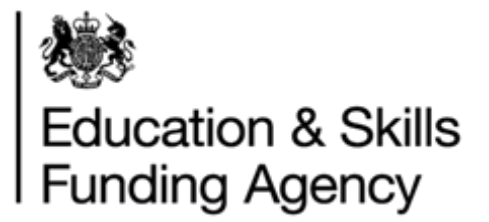

## 1 Introduction

## Important note for all versions of Batch Files.

This document should be read by all users creating batch files as it contains important information on the most up-to-date batch registration logic.

This document is intended to define the formats for the batch submission and return of ULN requests and allocations.

## 1.1 Audience

The audience for this document are those responsible for producing batch files to upload to the LRS Organisation Portal.

## 1.2 Purpose

The purpose of this document is to describe how to create a CSV or XML file. How to format and how to upload the batch to the LRS Organisation Portal, and what happens once the file has been uploaded successfully.

## **1.3 Reference documents**

- CSV file template
- CSV file example
- XML file example
- Data encryption and passphrase guidance
- Managing Exceptions
- LRS Batch Validation Tool

All the above documentation can be found on <u>GOV.uk</u>.

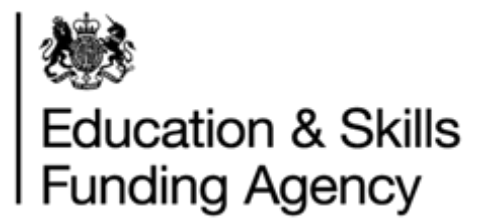

## 2 Overview

This section describes, at a high level, the different batch files available, the methods for uploading and an approach to deciding which is appropriate.

There are three types of batch files are:

- CTF file submitted by schools or academies
- XML file submitted by other education providers
- CSV file submitted by other education providers

CSV batch file allows you to upload and process multiple learner records via the LRS Organisation Portal. It also allows you to download an output and exceptions report. We recommend all users create their files in CSV format.

The Batch Registration process behaves differently depending on whether or not a ULN is provided:

- When a ULN is provided for a learner, the LRS system attempts to perform a find and updates the ULN details, with the new information supplied.
- When no ULN is provided, the LRS system performs a search to identify a matching learner and return a response which indicates whether the update was successful (including the learner details held by the LRS in the case of an Exact Match).

## 2.1 Interface types

The LRS Organisation Portal allows you to download an output file that contains any new ULNs and updates via the LRS Organisation Portal in XML or CSV format file.

The output file will be in XML or CSV format, depending on the format of the uploaded file. The CTF output file will be in a XML format.

## 2.2 How to best use the service

LRS can be accessed in a number of ways. The best way for you depends on the software available to you, what you are using the service for and the number of learners you will be registering/updating. The options are:

- **Manually.** Users can manually input the data directly into the LRS Organisation Portal.
- Batch (this document is to support this process). Prepare batch files containing multiple learner details and submit them manually using the LRS Organisation Portal. The output file can be downloaded and then uploaded into your MIS system (if applicable). The output file may also contain exceptions which needs manual investigation to resolve. The CTF output file will not include records where exceptions are created.
- Web Services. Using these services, your Management Information (MI) software is linked into the Learner Register, automatically updating the LRS.

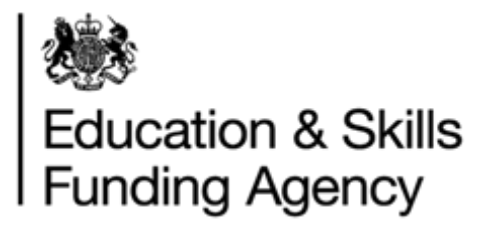

## 2.3 Web Services

For more information on how to develop a MIS system, please see the <u>LRS: web services for</u> management information system developers page on GOV.UK.

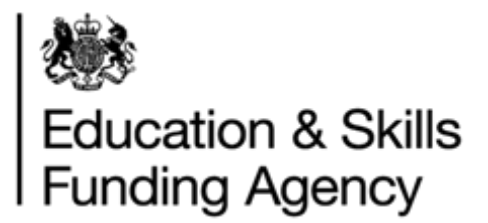

# 3 Preparing your batch file

This section covers:

- Filename formats
- File formats
- Output files

## 3.1 Filename formats

## 3.1.1 XML and CSV files

For XML and CSV batch files (input) file names must have the following convention:

- LRB\_XXXXXXX\_DDMMYYYYHHMM.XML or
- LRB\_XXXXXXX\_DDMMYYYYHHMM.CSV

### Where:

- The file name is case sensitive and must be in uppercase, including the file extension
- XXXXXXXX is your UKPRN number unique to your organisation. Your UKPRN can be found on the portal or using the <u>UKRLP website</u>.
- DDMMYYYY is the date
- HH is the house (24 hour clock i.e. 00 to 23)
- MM is the minutes (i.e. 00 to 59)
- XML is the extension if the file contains data in an XML format
- CSV is the extension if the file contains data in a CSV format.

The output files will have the following convention, according to the upload file type:

- LRB\_XXXXXXX\_DDMMYYYYHHMM\_OUTPUT.XML or
- LRB\_XXXXXXX\_DDMMYYYYHHMM\_OUTPUT.CSV

## 3.1.2 CTF files

CTF files must have the following filename convention:

- DfENumber\_CTF\_DfENumber\_FileSequenceNumber.XML e.g.10024653\_CTF\_10024653\_001.XML or
- DfENumber\_ULN\_DfENumber\_FileSequenceNumber.XML e.g 10024653\_ULN\_10024653.001.XML

Where DfENumber is the DfE number of your school, and FileSequenceNumber is the sequence of the data files.

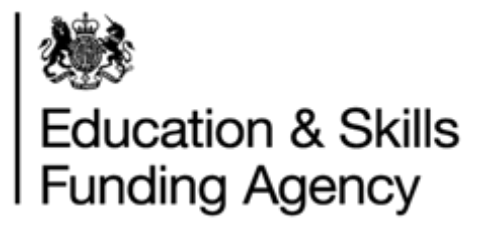

## 3.2 File formats

## 3.2.1 Preparing an XML file

An example of an XML file can be found in Appendix H.

An incoming XML Batch File must be consistent with the XML schema definition. For more details on how to construct a file of this type, please refer to the XML schema definition file which can be found on the GOV.uk website as part of the <u>batch toolkit</u>.

Validation rules for individual attributes within an XML file are the same as those described for CSV files.

For null values, the following XML convention should be used:

- <ScottishCandidateNumber></ScottishCandidateNumber> or
- <ScottishCandidateNumber/>

Refer to the <u>LRS Batch Toolkit</u> which has all the tools and guidance required to successfully create a CSV or XML batch file.

## 3.2.2 Preparing a CSV file

The first Data Row contains (See Appendix D):

- The File Header (any Header validation errors will be related to these values) comprising four fields:
  - o FileVersion
  - o FileName
  - o UKPRN
  - LearnerRecordCount
- The first learner records in the remaining columns.

The second (and subsequent) Data Row(s) contain:

- Empty values for the File Header columns
- The subsequent learner records in the remaining columns

All fields in a CSV file need to abide by the following rules:

- Some columns are mandatory as described in the table below. This is to ensure that searching to see if the submitted record already exists can take place. There are two sets of fields that are used for searching for existing learner records, and the existence of either set is mandatory
  - ULN, Given Name and Family Name
  - o Given Name, Family Name, Gender, Date of Birth and Postcode
- If you are creating the file in Excel, and are able to run the file through the Validation Tool, this formatting is not mandatory, as the formatting will be added automatically when saving the output file from the Validation Tool.

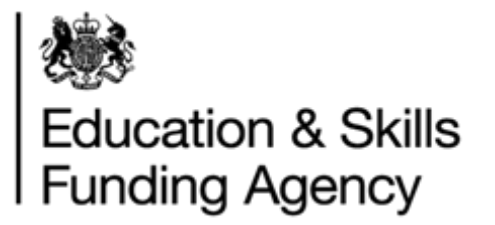

• NOTE: When saving a CSV file in Excel, when prompted "are you sure you wish to continue using this format", click Yes.

Any record submitted without either of these sets of information will be rejected, as it will not contain sufficient data to search.

The following table provides further details on each column.

| Column | Name                   | Example Data               | Description                                                                                                    | Validation Rules                                                                                                    |
|--------|------------------------|----------------------------|----------------------------------------------------------------------------------------------------|----------------------------------------------------------------------------------------------------|
| A      | FileVersion            | 3A                         | Version of the file being<br>submitted. Relates to<br>the Organisation Portal<br>software version,<br>although the value is<br>only changed when the<br>file format changes. | Mandatory.<br>Must show '3A'.<br>Must appear in first data<br>row only.                                                                                    |
| В      | FileName               | ULN search<br>September 15 | Your file reference for<br>internal purposes                                                                                                    | Mandatory.<br>Maximum 512 characters.<br>Must appear in first data<br>row only.                                                                            |
| С      | UKPRN                  | 10012345                   | Your UK Provider<br>Reference Number<br>(UKPRN) as a Learning<br>provider.                                                                                                   | Mandatory.<br>Must be 8 characters.<br>Must match the UKPRN<br>held within the LRS.                                                                        |
| D      | LearnerRecordC<br>ount | 214                        | The number of learner records in the file.                                                                                                    | Mandatory.<br>Must be the number of<br>data rows present in the<br>file – number of lines in<br>the file minus 1.<br>Must appear in first data<br>row only |
| E      | ULN                    | 1234567899                 | Unique Learner<br>Number                                                                                                    | Optional.<br>10 digit number                                                                                                    |
| F      | MISIdentifier          | ABC123                     | An internal ID used by<br>the LRB. Note that this<br>is not stored within the<br>Organisation Portal<br>Secure Portal but is<br>returned in the output<br>file.              | Optional. Maximum length<br>128 characters                                                                                                    |
| G      | Title                  | Ms                         | Title                                                                                                    | Optional.<br>35 characters maximum                                                                                                    |
| Н      | GivenName              | Ann                        | Given Name                                                                                                    | Mandatory.<br>35 characters maximum                                                                                                    |
| 1      | PreferredGivenN<br>ame | Annie                      | Preferred Given Name                                                                                                    | Optional.<br>35 characters maximum.<br>If not provided, will be<br>populated by value<br>provided in GivenName.                                            |

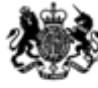

| T | LastKnownAddre<br>ssCountyorCity | Bedfordshire       | County of City                                                                        | Optional - recommended<br>50 characters maximum<br>NOTE: when updating<br>the postcode field, the<br>system will not<br>automatically remove                                                                           |
|---|----------------------------------|--------------------|---------------------------------------------------------------------------------------|----------------------------------------------------------------------------------------------------|
| S | LastKnownAddre<br>ssTown         | Bedford            | Town                                                                                  | Optional - recommended<br>50 characters maximum<br>NOTE: when updating<br>the postcode field, the<br>system will not<br>automatically remove<br>the old address details.<br>You need to supply new<br>address details. |
| R | LastKnownAddre<br>ssLine2        | First Floor Flat   | Second line of address                                                                | Optional - recommended<br>50 characters maximum<br>NOTE: when updating<br>the postcode field, the<br>system will not<br>automatically remove<br>the old address details.<br>You need to supply new<br>address details. |
| Q | LastKnownAddre<br>ssLine1        | 51 The<br>Avenue   | First line of address                                                                 | Optional - recommend<br>50 characters maximum<br>NOTE: when updating<br>the postcode field, the<br>system will not<br>automatically remove<br>the old address details.<br>You need to supply new<br>address details.   |
| P | SchoolAtAge16                    | Myton School       | Free text. Name of<br>school the learner was<br>attending when he /<br>she turned 16. | Optional.<br>254 characters maximum                                                                                                    |
| 0 | FamilyNameAt16                   | Evans              | FamilyNameAt16                                                                        | Optional<br>35 characters maximum.                                                                                                    |
| Ν | UniquePupilNum<br>ber            | A99999999999<br>99 | Unique Pupil Number                                                                   | Optional.<br>Must be a valid UPN.                                                                                                    |
| М | UniqueCandidate<br>Identifier    | 999999999999<br>A  | Unique Candidate<br>Identifier                                                        | Optional.<br>Must be a valid UCI                                                                                                    |
| L | PreviousFamilyN<br>ame           | Smith              | Previous Family Name                                                                  | Optional.<br>35 characters maximum.                                                                                                    |
| К | FamilyName                       | Jones              | Family Name                                                                           | Mandatory.<br>35 characters maximum.                                                                                                    |
| J | MiddleNames                      | Jane               | Middle Names                                                                          | Optional<br>35 characters maximum.                                                                                                    |

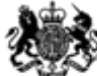

|                     |                                                                               |                            |                                                                              | the old address details.<br>You need to supply new<br>address details.                                                                                                    |
|---------------------|-------------------------------------------------------------------------------|----------------------------|------------------------------------------------------------------------------|----------------------------------------------------------------------------------------------------|
| U                   | LastKnownPostC<br>ode                                                         | N17 6EE                    | Last Known Post Code                                                         | Optional if ULN present,<br>otherwise mandatory.<br>Please refer to Appendix<br>E for Valid Postcode<br>Rules                                                                                                    |
| V                   | DateOfAddressC<br>apture                                                      | 2016-01-01                 | Date Of Address<br>Capture                                                   | Optional.<br>YYYY- MM-DD format.<br>If not provided, will default<br>to the system date                                                                                                    |
| W                   | DateOfBirth                                                                   | 2001-11-15                 | Date Of Birth                                                                | Optional if ULN present,<br>otherwise mandatory.<br>YYYY-MM-DD format<br>Age must be between 11<br>and 110 years.                                                                                                    |
| Х                   | PlaceOfBirth                                                                  | Guildford                  | Place of birth                                                               | Optional.<br>35 characters maximum                                                                                                    |
| Y                   | EmailAddress                                                                  | annie@email.c<br>o.uk      | Email Address                                                                | Optional.<br>Must be valid email<br>format. Please refer to<br>Appendix F for Valid Email<br>Rules.                                                                                                    |
|                     |                                                                               |                            |                                                                              |                                                                                                    |
| Z                   | Gender                                                                        | 2                          | Gender                                                                       | Optional if ULN present,<br>otherwise mandatory.<br>Options:<br>0 = Not Known. (Gender<br>not recorded)<br>1 = Male<br>2 = Female<br>9 = Not Specified. (Unable<br>to be classified)                                                                                                    |
| Z                   | Gender<br>Nationality                                                         | 2<br>GBR                   | Gender<br>Nationality                                                        | Optional if ULN present,<br>otherwise mandatory.<br>Options:<br>0 = Not Known. (Gender<br>not recorded)<br>1 = Male<br>2 = Female<br>9 = Not Specified. (Unable<br>to be classified)<br>Optional. Two or three<br>characters or 3 digits CDD<br>compliant code Maximum<br>3 characters. Please refer<br>to Appendix G.                                                                                                    |
| Z<br>AA<br>AB       | Gender<br>Nationality<br>ScottishCandidat<br>eNumber                          | 2<br>GBR<br>123456789      | Gender<br>Nationality<br>Scottish Candidate<br>Number                        | Optional if ULN present,<br>otherwise mandatory.<br>Options:<br>0 = Not Known. (Gender<br>not recorded)<br>1 = Male<br>2 = Female<br>9 = Not Specified. (Unable<br>to be classified)<br>Optional. Two or three<br>characters or 3 digits CDD<br>compliant code Maximum<br>3 characters. Please refer<br>to Appendix G.<br>Optional. Maximum 9<br>characters                                                                                                    |
| Z<br>AA<br>AB<br>AC | Gender<br>Nationality<br>ScottishCandidat<br>eNumber<br>PrivacyNoticeSe<br>en | 2<br>GBR<br>123456789<br>1 | Gender<br>Nationality<br>Scottish Candidate<br>Number<br>Privacy Notice Seen | Optional if ULN present,<br>otherwise mandatory.<br>Options:<br>0 = Not Known. (Gender<br>not recorded)<br>1 = Male<br>2 = Female<br>9 = Not Specified. (Unable<br>to be classified)<br>Optional. Two or three<br>characters or 3 digits CDD<br>compliant code Maximum<br>3 characters. Please refer<br>to Appendix G.<br>Optional. Maximum 9<br>characters<br>Optional. (Mandatory if<br>creating a new ULN).<br>Must be 0 or 1, where<br>0 = 'No'<br>1 = 'Yes' |

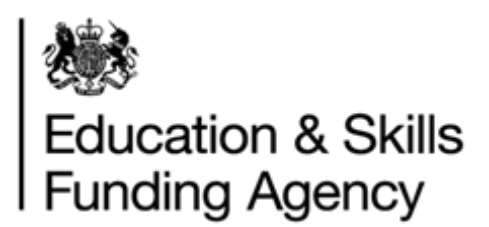

| AF | OtherVerification | Visa | Free text description of                                                           | Must be one of:<br>0=None provided<br>1=Relationship with school<br>2=Passport<br>3=Driving licence<br>4=ID Card or other form of<br>national identification<br>5=National Insurance<br>Card<br>6=Certificate of<br>Entitlement to Funding<br>7=Bank/Credit/Debit Card<br>999=Other<br>Should be empty unless |
|----|-------------------|------|------------------------------------------------------------------------------------|----------------------------------------------------------------------------------------------------|
| AE | Description       | VISA | other verifications<br>documentation                                               | Verification Type = 999<br>(Other).<br>55 characters maximum                                                                                                    |
| AF | Notes             |      | Any extra information<br>about the learner.<br>NB: this field for LRS<br>use only. | Optional.<br>4000 characters<br>maximum.                                                                                                    |

## 3.2.3 Formatting the CSV Batch File

Once you have prepared your CSV batch file, you will need to format it. This can be done in one of two ways:

- The LRS Validation Tool automatically produces a pre-formatted CSV file ready to upload to the Organisation Portal. The Validation Tool checks that the file meets the LRS field constraints, it does not validate the data. More information about installing and using the Validation Tool can be found on the <u>GOV.uk website</u>.
- Manually formatting your CSV batch file. Step by step instructions can be found below on how to do this.

### 3.2.3.1 Manually format the CSV file

• Open the file in Excel

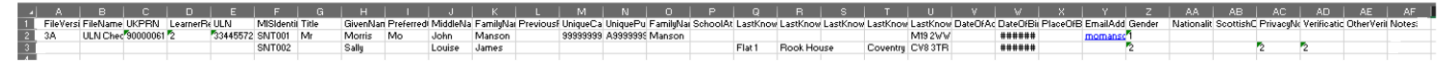

Image 1

- If there is data entered into columns V and/or W, highlight all data (not including the heading), right click and select Format Cells
- In the box that opens, select the Custom tab
- In the Type: field, enter "YYYY-MM-DD" as shown in image 2.

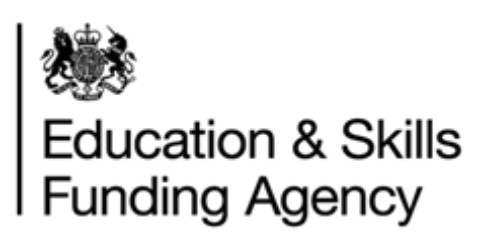

|                                                                                                    |           |                                                                                                    | For                                                                                                    | mat Cell     | s            |                | ?             | ×            |
|----------------------------------------------------------------------------------------------------|-----------|----------------------------------------------------------------------------------------------------|----------------------------------------------------------------------------------------------------|--------------|--------------|----------------|---------------|--------------|
| Number                                                                                                    | Alignment | Font                                                                                                    | Border                                                                                                 | Fill         | Protection   | ١              |               |              |
| Category:<br>General<br>Number<br>Currency<br>Accountin<br>Date<br>Time<br>Percentag<br>Fraction<br>Scientific<br>Text<br>Special<br>Custom | ng<br>ge  | Sample<br>2000-0<br>Type:<br>9999-mm<br>0%<br>0.00%<br>0.00%<br>0.000<br>##0.0E+<br>#???<br>dd/mm/<br>dd-mmr<br>dd-mmr<br>dd-mmr<br>mmm-yy<br>h:mm Al | 1-01<br>n-dd<br>0<br>0<br>0<br>0<br>0<br>0<br>0<br>0<br>0<br>0<br>0<br>0<br>0<br>0<br>0<br>0<br>0<br>0 | the existing | g codes as a | starting point | <u>D</u> elet | ∧<br>∨<br>te |
|                                                                                                    |           |                                                                                                    |                                                                                                    |              |              | OK             | Car           | ncel         |

Image 2

- Select OK at the bottom of the window to confirm the changes
- The dates should now be in the correct format, as per image 3.

| dr | DateOfBirth | P |
|----|-------------|---|
|    | 1993-09-12  |   |
|    | 1999-03-27  |   |

Next

• Recheck that all the data is correct, especially in the mandatory fields. Look out, for example, for letters instead of numbers and vice versa in the post codes: upper case i (I), lower case L (I) and the number one (1) can appear very similar!

Next

• Save your file as a CSV file. Make sure you can see the file extension on saved files and that the extension is in uppercase (image 4).

| File name:    | LRB_12345678_021120151440.CSV |       |           |        | ~           |
|---------------|-------------------------------|-------|-----------|--------|-------------|
| Save as type: | CSV (Comma delimited) (*.csv) |       |           |        | ~           |
| Authors:      | Catrin Jones                  | Tags: | Add a tag | Title: | Add a title |
| Image 4       |                               |       |           |        |             |

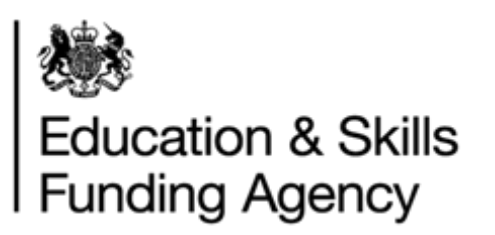

- Save the file with the correct file name format. Refer to section 3.1 for more information regarding the file name convention.
- It is important that you change the file type to CSV, and that you enter the CSV in **UPPER CASE**.

Please see Appendix C for the restrictions on data that may be submitted to the Learning Records Service.

Refer to the <u>LRS Batch Toolkit</u> which has all the tools and guidance required to successfully create a CSV or XML batch file. For additional examples of an LRB Batch file in CSV format, please refer to Appendix D.

## 3.2.4 Preparing a CTF file

The method of exporting a CTF file will vary depending on your MI system, however if your MI system prompts you to select a destination when creating your CTF file, please select your own school rather than the local authority.

The CTF file is the same file format that you may have previously submitted to the School to School (S2S) system to obtain ULNs.

For further information on how to create your CTF file, please refer to the guidance provided by your MI supplier – the CTF file format is not developed or maintained by the Learning Records Service.

## 3.3 Uploading the batch file

The batch files should be uploaded to the portal directly.

- Go to the Learner Management tab
- Select Learner Management from the left hand menu
- Select Submit Batch File

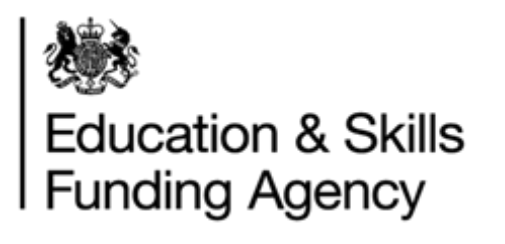

You are here: Submit batch file Submit batch file Welcome Learner Management Step 1: Browse to choose your batch file Find a Learner Choose file No file is chosen Find a Learner Helpdesk Filename and format guidance Find Data Challenge Continue Register Learner Submit Batch File For information and guidance on the format of batch files or the name of batch files, please use the links below: View Batch Files CTF batch file guidance (for schools/academies only) View Exceptions LRB batch file guidance (for Further Education providers) Organisation Management Find Organisation Create Organisation Learner Verification

Verify Single Learner Submit Batch Job View Batch Jobs

For XML and CSV files you will need to select the submission type:

| You are here: Submit batch file |                                                                                                    |                   |
|---------------------------------|----------------------------------------------------------------------------------------------------|-------------------|
| Welcome                         | Submit batch file                                                                                      |                   |
| Learner Management              |                                                                                                    |                   |
| Find a Learner                  | The file you have chosen, LRB_QCFUKPRN_160320181351.XML is an LRB batch file.                          |                   |
| Find a Learner Helpdesk         | Before submitting, please select the submission type Verification only (CHK) or Full (FUL) submission. |                   |
| Find Data Challenge             |                                                                                                    |                   |
| Register Learner                | Verification Only (CHK) Full Submission (FUL)                                                          |                   |
| Submit Batch File               |                                                                                                    |                   |
| View Batch Files                | Submission type guidance                                                                               |                   |
| View Exceptions                 | For a description of the Verification Only and Full Submission types click here                        |                   |
| Organisation Management         | Cancel                                                                                                 | Submit batch file |
| Find Organisation               |                                                                                                    |                   |
| Create Organisation             |                                                                                                    |                   |
| Learner Verification            |                                                                                                    |                   |
| Verify Single Learner           |                                                                                                    |                   |

## 3.3.1 Submission Types

There are two types of batch submissions – Verification Only (CHK) and Full (FUL) Submission.

**Verification Only (CHK)** - Use this submission type when you only wish to check whether a learner already exists in LRS (e.g. prior to enrolment).

When a batch file is submitted for verification only, no ULNs will be created and the output file will only contain ULNs for learners where LRS was able to accurately match to an existing record. No data in LRS will be updated when files are submitted for verification only.

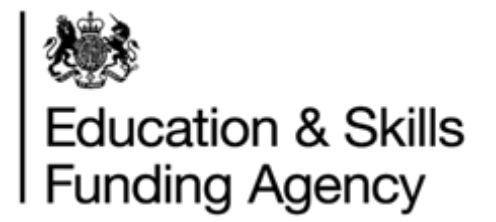

**Full (FUL) submission** - Use this submission type when you are sure you need to generate ULNs for the learners in your file or you need to update your learner's data in LRS (e.g. typically after enrolment).

When a batch file is submitted in full, new ULNs will be created where a learner does not already exist in LRS. Where a learner does exist in LRS, your data may be used to update the record LRS. When the data you supplied could not be used to create or return a ULN, exceptions are generated.

The output file will contain a return code for each learner. Where exceptions or errors have been raised, these can either be corrected manually via the LRS Organisation portal, or resubmit the corrections in your next CSV or XML submission to the LRS.

The Learning Records Service encourages you to supply the most up-to-date details about the learners in order to maintain and improve the quality of the information shared with appropriate partners. It is for this reason there are rules applied to how the Learning Records Service will process the data that is supplied within the batch updates. For more information, please refer to Appendix A.

Note: Submission type is not applicable for CTF ULN files.

Once the file has been uploaded, you will receive a notification email to the email address supplied in the batch file.

## 3.4 View batch file results

You can view the status of your batch files by selecting View Batch Files from the left hand menu.

| You are here: View batch files |                       |                              |            |          |                            |        |                   |                                                                    |   |  |
|--------------------------------|-----------------------|------------------------------|------------|----------|----------------------------|--------|-------------------|--------------------------------------------------------------------|---|--|
| Welcome                        | View batch files      |                              |            |          |                            |        |                   |                                                                    |   |  |
|                                | Batch files           | submitted for TEST90         | 000061 (90 | 000061)  |                            |        |                   |                                                                    |   |  |
| Learner Management             | + Open filter options |                              |            |          |                            |        |                   |                                                                    |   |  |
| Find a Learner                 | All batch files       | submitted are displayed belo | w.         |          |                            |        |                   |                                                                    |   |  |
| Register Learner               | << < 1-10             | of 65 results >>>            |            |          |                            |        |                   |                                                                    |   |  |
| Submit Batch File              |                       |                              |            |          |                            |        |                   |                                                                    |   |  |
| View Batch Files               | Job ID 🔷 🔻            | Organisation file name       | 🔻 Туре 🔍   | Status 🔻 | Unresolved v<br>exceptions | User 🔻 | Date              | Actions                                                            | - |  |
| View Exceptions                | 22819                 | File1                        | FUL        | Complete | 2                          | AUT05A | 24 Apr 2019 14:15 | View batch file details<br>View exceptions<br>Download output file |   |  |
|                                | 22818                 | File1                        | FUL        | Complete | 4                          | AUT05A | 24 Apr 2019 14:09 | View batch file details<br>View exceptions<br>Download output file |   |  |
|                                | 22817                 | File1                        | FUL        | Complete | 4                          | AUT05A | 24 Apr 2019 12:12 | View batch file details<br>View exceptions<br>Download output file |   |  |
|                                | 22816                 | File1                        | FUL        | Complete | 4                          | AUT05A | 24 Apr 2019 11:52 | View batch file details<br>View exceptions<br>Download output file |   |  |

Here you can see all batch files submitted for your organisation. You will be able to see the number of outstanding exceptions on each batch file submitted. Where there are any exceptions, there will be a "View exceptions" link. See <u>Managing exceptions user guide</u> on how to resolve exceptions.

**Note:** Once exceptions are resolved, the number of unresolved exceptions are automatically updated to display the current count.

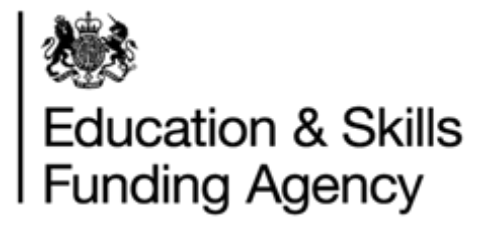

To view the results of an individual file, select "View batch file details. The batch file details page is then displayed:

| Welcome            | View batch f                                                                                             | file details for File1        |                        |                             |   |  |  |  |  |
|--------------------|----------------------------------------------------------------------------------------------------|-------------------------------|------------------------|-----------------------------|---|--|--|--|--|
|                    | The batch file and its associated output file will be automatically deleted after 90 days. (23 Jul 2019) |                               |                        |                             |   |  |  |  |  |
| Learner Management | Summary                                                                                                  |                               | Original File          |                             |   |  |  |  |  |
| Find a Learner     | Job ID                                                                                                   | 22819                         | RC001 Linked Master    | 0                           |   |  |  |  |  |
| Register Learner   | Date                                                                                                    | 24 Apr 2019 14:15:43          | RC002 ULN confirmed    | and updated                 | 0 |  |  |  |  |
| Submit Batch File  | Туре                                                                                                    | FUL                           | RC003 ULN confirmed    | 1                           | 0 |  |  |  |  |
| View Batch Files   | Status                                                                                                   | Complete                      | RC004 No match - Ne    | w ULN created               | 0 |  |  |  |  |
| View Exceptions    | User                                                                                                    | AUT05A                        | RC005 No match - No    | ULN created                 | 0 |  |  |  |  |
|                    | File name                                                                                                | LRB_90000061_120320180958.xml | Original exceptions (R | C006-RC013)                 | 2 |  |  |  |  |
|                    | Organisation's file name                                                                                 | File1                         | Total records submi    | tted                        | 2 |  |  |  |  |
|                    | Start date                                                                                               | 24 Apr 2019 14:15:45          |                        |                             |   |  |  |  |  |
|                    | End date                                                                                                 | 24 Apr 2019 14:15:45          | Unresolved excep       | otions                      |   |  |  |  |  |
|                    | Duration                                                                                                 | 00:00:00.2960000              | RC006 Insufficient da  | ta to create new ULN        | 0 |  |  |  |  |
|                    |                                                                                                    |                               | RC007 Possible match   | 1                           | 1 |  |  |  |  |
|                    |                                                                                                    |                               | RC008 Too many mat     | ches                        | 0 |  |  |  |  |
|                    |                                                                                                    |                               | RC009 No ULN match     | - Serious error             | 0 |  |  |  |  |
|                    |                                                                                                    |                               | RC010 Null values      |                             | 0 |  |  |  |  |
|                    |                                                                                                    |                               | RC011 Incorrect form   | at                          | 1 |  |  |  |  |
|                    |                                                                                                    |                               | RC012 Incorrect iden   | tifier format               | 0 |  |  |  |  |
|                    |                                                                                                    |                               | RC013 Learner(s) out   | side of permitted age range | 0 |  |  |  |  |
|                    |                                                                                                    |                               | Total remaining exc    | eptions                     | 2 |  |  |  |  |
|                    |                                                                                                    |                               |                        |                             |   |  |  |  |  |

From here, you will also be able to select the "view exceptions" button to see any exceptions

## 3.5 Output file

There are three download (output) file formats.

- CSV file
- XML file
- CTF file

The output file can be produced in the following way

- 1. From the "View batch file" page, select "Download output file" link or
- 2. From the "View file detail" page, select the "Download output file" button

## 3.5.1 CSV File

The format of the Results File is identical to the uploaded CSV file, except a ReturnCode is added at the end of each data row as an extra column. The ReturnCode attribute will additionally include a timestamp. ReturnCode with timestamp is one CSV column.

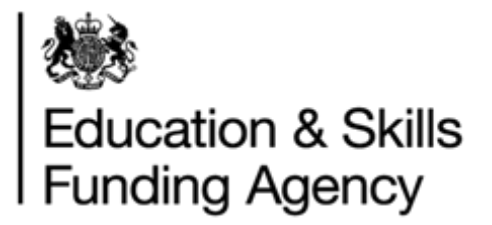

## 3.5.2 XML Files

The XML file of results will be consistent with the XML schema definition. This is identical to the XML format of the upload XML file with ReturnCode added at the end of each learner. The ReturnCode attribute will additionally include a timestamp. ReturnCode with timestamp is one XML tag.

## 3.5.3 CTF Files

The CTF output file will always have a filename of:

[DfE of school who submitted the file]\_CTF\_[DfE of school who submitted the file].[sequence number of file submitted].xml e.g. 1234567\_CTF\_1234567\_001.xml .

If the uploaded file had ULN in the filename (which is accepted) the output file is still changed to CTF.

The file will be in the same XML format as the uploaded CTF and will include any ULNs found or created against the learner details submitted. There will be no return codes included in this file. Where a ULN was not found or created for a learner, the learner details are not included in the output file.

The output file will be available as soon as the submission file has been processed and can be redownloaded once exceptions have been resolved and the ULN has been found or created (with the learner details).

## 3.6 Nationality Code in the output file (for XML and CSV)

Even though the input file may contain any of the three valid formats for the Nationality Code, the output file will always contain the 3 Alpha Character format. Please see Appendix G for Nationality Codes.

## 3.7 Escape Sequences

In order for XML files to be considered valid, they must not include ampersand, angle bracket, quote or apostrophe in their literal form within the data. Instead, the following escape sequences should be used:

| Character | XML Escape Sequence |
|-----------|---------------------|
| <         | <                   |
| >         | >                   |
| &         | &                   |
| "         | "                   |
| 6         | '                   |

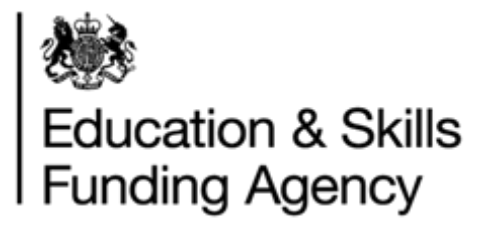

## **4** Validation Requirements

This section describes the rules applied to a submitted file that will automatically cause the rejection of either the whole file, or individual rows.

There are two validation levels:

- File level validation
- Row (record) level validation.

## 4.1 File Level Validation

File level validation is carried out when batch files are submitted via the Submit Batch file web page on the LRS Organisation Portal.

If file level validation fails then the file will not be uploaded, and an error message will be displayed to the user via the web page.

The only file level validation performed at processing is checking the LearnerRecordCount, if this wrong this will be classed as a file failure.

| The following table contains the validation scenarios and the messages used in each. The last colu | mn |
|----------------------------------------------------------------------------------------------------|----|
| explains whether the message is displayed in the output file, or on the Portal.                    |    |

| Validation   | Message displayed on the Portal or written in Output file | On Portal or In<br>Output file |
|--------------|-----------------------------------------------------------|--------------------------------|
| File type    | The file type is invalid. Please check that the format is | On Portal page                 |
| validation   |                                                           |                                |
| Filename     | You have entered an invalid file name. Please change      | On Portal page                 |
| validation   | the filename (AL121)                                      |                                |
| Header       | The file contains no header. Please correct the file and  | On Portal page                 |
| validation   | re-submit. (AL122)                                        |                                |
| Header       | The file contains an invalid header. Please correct the   | On Portal page                 |
| validation   | file and re-submit. (AL123)                               |                                |
| First record | The first record in the file is in an incorrect format.   | On Portal page                 |
| validation   | Please check the file format. (AL124)                     |                                |
| Record count | The file contains non matching record count. Please       | On View Job Portal             |
| validation   | correct the file and re-submit.                           | screen when the                |
|              |                                                           | job is marked as               |
|              |                                                           | failed                         |
| XML file     | The File submitted is not a valid XML Document.           | In the output file             |
| validation   | (AL142)                                                   |                                |
| File version | This file version is not supported. Please correct the    | On Portal page                 |
| validation   | file and re-submit. (AL146)                               |                                |

## 4.1.1 Invalid File Type

The extension part of the file name (i.e. after the "."), must be of the form defined in Section 3. The Batch File is rejected with the error message AL120.

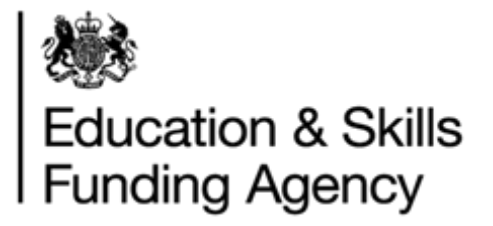

## 4.1.2 Invalid File Name

The main part of the file name (i.e. before the ".") must be of the form defined in section 2. The Batch File is rejected with error message AL121.

## 4.1.3 No Header

There must be a Header part in the first data row of the CSV file as specified in section 3. The Batch File is rejected with the error message AL122.

## 4.1.4 Invalid Header

The Header part of the first data row of the CSV file has incorrect format, column order or number of columns. The Batch File is rejected with the error message AL123.

## 4.1.5 First Record Invalid

The first record is checked for the validity of the data, and if it is invalid the file is rejected. The Batch File is rejected with the error message AL124.

## 4.1.6 Unmatched Record Count

The number submitted as LearnerRecordCount should match the total number of learner records submitted. If the Batch File fails the above validation, the error is visible through the View Batch Registrations screen on the Portal (and is reported as a Failed Job on this screen).

## 4.1.7 Not a Valid XML Document

XML files must contain an XML Declaration (see Appendix H for an example). The XML declaration should comply with the example format and the version and encoding must be present. Any deviation from this format will cause the validation to fail. The Batch File is rejected with the message AL142.

## 4.1.8 File Version Validation

There is a data item called FileVersion which appears as a column in the CSV format, and a element in the XML file format. The only value which can currently be provided for this field is 2A or 3A. Any other value will result in this validation failure. The Batch File is rejected with the error message AL146.

## 4.1.9 Row (Record) Level Validation

Record level validation errors only apply to the learner data in the Batch Files. Record level validation does not cause the Submit Batch LRB Registrations web page to fail to upload the file. Record level validation errors do, however, cause exception result codes to be reported against the relevant learner records in the output file, rather than the normal information result codes associated with the normal learner registration processing.

The information and exception result codes are shown in section 5, together with an indication of whether they can be returned when a ULN is provided.

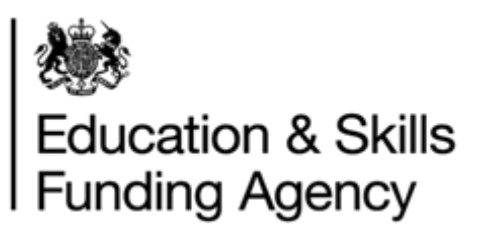

# 5 Return Code (Definition)

|                  |                                                                                             |                          | Learner supplied |                |
|------------------|---------------------------------------------------------------------------------------------|--------------------------|------------------|----------------|
| Code Description |                                                                                             | Information or Exception | with<br>ULN      | without<br>ULN |
| RC001            | Linked Master ULN returned                                                                  | Information              | $\checkmark$     | ~              |
| RC002            | ULN Confirmed and Updated                                                                   | Information              | $\checkmark$     |                |
| RC003            | ULN Confirmed                                                                               | Information              | $\checkmark$     | ~              |
| RC004            | No Match - New ULN Created<br>Note: newly created ULN is<br>returned in the ULN data column | Information              |                  | ~              |
| RC005            | No Match - No ULN Created*                                                                  | Information              |                  | ✓              |
| RC006            | Insufficient Data to create new ULN                                                         | Exception                |                  | ~              |
| RC007            | Possible Match                                                                              | Exception                |                  | ~              |
| RC008            | Too Many Matches                                                                            | Exception                |                  | ✓              |
| RC009            | No ULN Match - Serious Error                                                                | Exception                | $\checkmark$     |                |
| RC010            | Null Values                                                                                 | Exception                |                  | ✓              |
| RC011            | Incorrect Format                                                                            | Exception                | $\checkmark$     | ✓              |
| RC012            | UCI or UPN Incorrect Format                                                                 | Exception                | $\checkmark$     | ✓              |
| RC013            | Learner(s) outside of permitted age range                                                   | Exception                | $\checkmark$     | ✓              |

\*Verification (CHK mode) only.

The following is a detailed description of the result codes in the order that they are processed. For brevity, the following terms are used:

- <ULNIdentifying fields> are the set of fields {ULN, GivenName, FamilyName} which allow a ULN search to be performed for the learner
- <DemographicIdentifying fields> are the set of fields {GivenName, FamilyName, Gender, Date of Birth, Postcode} which allow a demographic search to be performed for the learner

For a more detailed explanation of each return code, please see Appendix J.

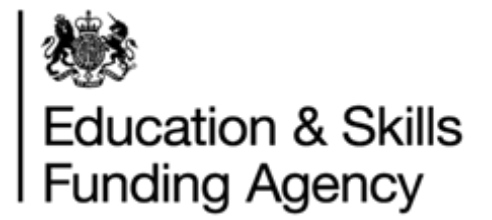

## Appendix A – LRS Data Rules

1. Updates will be performed if the submitted learner is supplied with or without a ULN. Learners submitted without a ULN will be searched to identify a matching learner (or possible matches) held by the LRS or to create a ULN for new learners if no match can be found.

If the LRS Organisation Portal identifies an exact match (one learner), the data held about the learner will be returned.

If the LRS Organisation Portal finds an exact match and you want to perform an update, the system will automatically update the fields identified and the data held about the learner will be returned A CSV or XML file can contain learner details with or without ULNs, as the system processes each row individually.

All non-demographic fields can be updated.

2. If the learner has previously set the Privacy notice (Ability to Share for 2A) preference themselves, further changes to Privacy notice (Ability to Share for 2A) by an organisation will not be allowed which will result in an RC011 being returned.

# Note that if the learner has set their preference, then this field will be ignored during processing but this will not affect whether an update occurs to any other fields.

- 3. The Nationality code can be provided in any of three formats as documented in Appendix G (but the LRS Organisation Portal will return them in 3 Alpha character format only.
- 4. Any of the five demographic fields (Given Name, Family Name, Date of Birth, Gender, and Postcode) can be updated if the provided Verification Type is other than "None Provided" (0) and the updated learner details do not create a duplicate record for the learner.

Where the supplied five demographic fields exactly match those of another ULN record, RC011: Incorrect Format is returned.

- 5. Processing updates to the address fields will only occur when
  - A new postcode is supplied

or

• The same post code as held in the LRS Organisation Portal is supplied and at least one of the following fields is provided by the LRB in the batch file:

Last Known Address Line 1 Last Known Address Line 2 Last Known Address Town Last Known Address County or City

For examples of types of address updates refer to Appendix B. No value other than Postcode is supplied (by the LRB) and held (by the LRS Organisation Portal) and they differ.

### The LRS Organisation Portal will reflect supplied postcode.

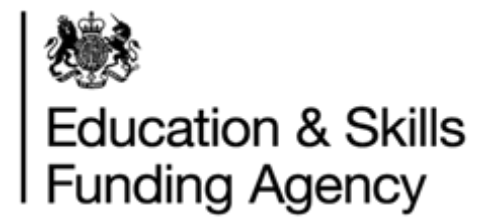

When the address is updated, the 'Date of Address Capture' field will be updated with the value supplied in the batch file (if this is not supplied then the current system date will be used to populate this field).

When an update occurs the provided postcode will be updated in the LRS Organisation Portal and will be returned.

6. The 'Verification Type' and 'Verification Other Description' fields will be updated if supplied in the batch file, even where values are already held by the LRS Organisation Portal. These two fields will be updated as a group rather than individually (if either of the fields is updated, then the other will also be updated at the same time).

The following validation rules apply to these two fields:

- Verification Type must be one of the values recognised by the system.
- If Verification Type is Other, Other Verification Description must be populated.
- If Verification Type is not Other, Other Verification Description must be blank.

Restrictions apply on the data that may be registered or updated on the LRS Organisation Portal. Please see Appendix C for these restrictions.

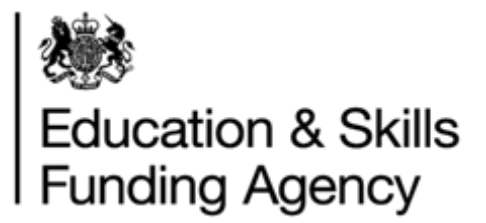

## Appendix B – Address Update Example

| Address        | Supplied | Held     | Updated to |
|----------------|----------|----------|------------|
| Line 1         |          |          |            |
| Line 2         |          |          |            |
| Town           |          |          |            |
| County or City |          |          |            |
| Postcode       | NW1 2PL  | LS16 7RT | NW1 2PL    |

A full address is held, the supplied Postcode is different from that held in the LRS Organisation Portal and there are no other supplied address details.

The LRS Organisation Portal will be updated to the supplied Postcode. The Service will only update the supplied Postcode and no other address details will now be updated.

| Address        | Supplied | Held             | Updated to     |
|----------------|----------|------------------|----------------|
| Line 1         |          | 1 Thacker Street | 1 Thacker      |
|                |          |                  | Street         |
| Line 2         |          |                  |                |
| Town           |          | Leeds            | Leeds          |
| County or City |          | West Yorkshire   | West Yorkshire |
| Postcode       | NW1 2PL  | LS16 7RT         | NW1 2PL        |

The Postcode supplied is the same as the Postcode held but the address details differ.

# The LRS Organisation Portal will update the supplied address details and the other address fields held will remain the same.

| Address        | Supplied       | Held           | Updated to     |
|----------------|----------------|----------------|----------------|
| Line 1         | 1 William Road | 87 Gore Street | 1 William Road |
| Line 2         |                | South Bank     | South Bank     |
| Town           |                | Wandsworth     | Wandsworth     |
| County or City | London         | London         | London         |
| Postcode       | NW1 2PL        | NW1 2PL        | NW1 2PL        |

The Postcode supplied is the same as the Postcode held but no address details are supplied. No change is made to either the Postcode or address details held by the Learning Records Service.

| Address        | Supplied | Held           | Updated to     |
|----------------|----------|----------------|----------------|
| Line 1         |          | 1 William Road | 1 William Road |
| Line 2         |          |                |                |
| Town           |          |                |                |
| County or City |          | London         | London         |
| Postcode       | NW1 2PL  | NW1 2PL        | NW1 2PL        |

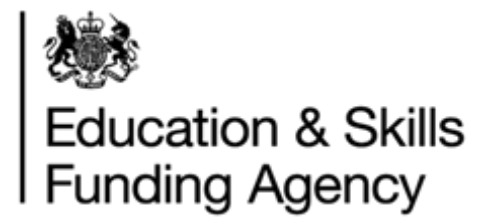

Both the Postcode and address details supplied differ from those held by the Learning Records Service.

The LRS Organisation Portal will update the supplied address details.

| Address        | Supplied       | Held             | Updated to     |
|----------------|----------------|------------------|----------------|
| Line 1         | 1 William Road | 1 Thacker Street | 1 William Road |
| Line 2         |                |                  |                |
| Town           |                | Leeds            | Leeds          |
| County or City |                | West Yorkshire   | London         |
| Postcode       | NW1 2PL        | LS16 7RT         | NW1 2PL        |

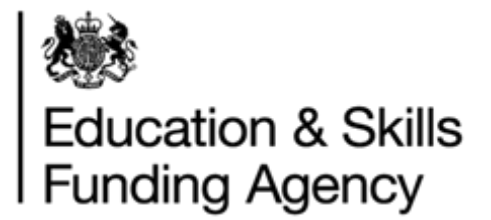

## Appendix C – Data Restrictions

The following restrictions apply during the registration and updating of learners and must be used in conjunction with the Data Quality Guidance documentation:

## Valid Date of Birth

The age of the learner as derived from the Date of Birth provided must fall within parameters defined within the LRS Organisation Portal. These are currently as follows:

- Minimum age = 11
- Maximum age = 110

If the age of the learner falls outside these parameters, then RC013 – 'Learner(s) outside of permitted age range'.

## Valid Names

Valid names must always contain at least one upper case character (A-Z) or one lower case character (a-z). That these values are subject to change, and any change will be clearly noted. The following characters are permissible in a Valid Name:

- space
- the upper case characters A-Z
- the lower case characters a-z
- ' (normal apostrophe)
- ` (backwards apostrophe)
- - (hyphen)
- . (dot)

The name must not contain (in upper or lower case):

- <space>KNOWN<space>'
- '<space>KNOWNAS<space>'
- '<space>KNOWN<space>AS<space>'
- '<space>AKA<space>'
- '<space>KA<space>'
- '<space>K<space>AS<space>'
- '<space>KWN AS<space>'
- '<space>A<space>K<space>A<space>'
- '<space>K<space>A<space>'
- '<space>KN<space>AS<space>'
- '<space>WAS<space>'
- '<space>USED<space>'
- '<space>PREVIOUSLY<space>'
- '<space>PREV<space>'
- '<space>PRE<space>'
- '<space>THEN<space>'

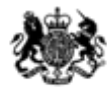

- '<space>FORMERLEY<space>'
- '<space>FORMERLY<space>'
- '<space>PREFERRED<space>'
- '<space>NEE<space>'
- '<space>VEL<space>'
- '<space>CHANGE<space>'
- '<space>LEGAL<space>'
- '<space>BIRTH<space>'
- '<space>CHANGE<space>'
- '<space>CONTACT<space>'
- '<space>PRONOUNCE<space>'
- '<space>PRONOUNCED<space>'
- '<space>OR<space>'
- '<space>DUPLICATE<space>'
- '<space>DO NOT<space>'
- 'UNKNOWN'
- 'NOT<space>KNOWN'
- 'NOTKNOWN'
- 'DO<space>NOT<space>USE'
- 'DUPLICATE'

No text other than the Name itself (such as text relating to the status of the Name) should be included as part of the Name.

This restriction is applied to the Given Name, Preferred Given Name, Middle Other Name, Family Name, Previous Family Name and Family Name at 16 fields.

RC011 - Incorrect Format is used to indicate that this restriction has been violated.

## **Prohibited Postcodes**

Postcodes distinctly associated with prisons and offender institutions will be rejected during registration or updating.

This restriction is applied to the Postcode field.

RC011 - Incorrect Format is used to indicate that this prohibition has been violated.

## **Prohibited Text**

The Learning Records Service has the ability to restrict inappropriate words or phrases during registration and updating of learner details so as to prevent entry of data which may subsequently cause the learner to be discriminated against. Active back-end analysis is undertaken and active steps are taken to prevent the entry of and correct inappropriate or discriminatory data.

This restriction is applied to the Title, Given Name, Preferred Given Name, Middle Other Name, Family Name, Previous Family Name, Family Name At 16, School at Age 16, Last Known Address 1, Last Known Address 2, Last Known Town, Last Known County or City,

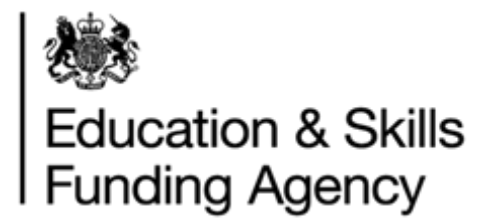

Place of Birth, Email Address, Scottish Candidate Number, Other Verification Description and Notes fields.

RC011 - Incorrect Format is used to indicate that this prohibition has been violated.

## **Unique Candidate Identifier (UCI)**

The UCI must be in a valid format. The formats accepted are:

## **Unique Pupil Identifier (UPN)**

The UPN must be in a valid format. The expected format is:

A999999999999

A9999999999A (for temporary UPN)

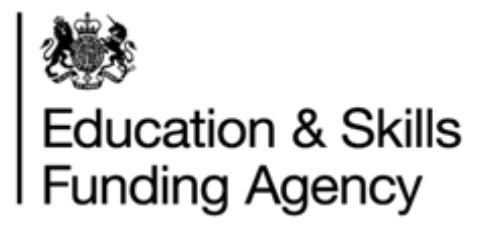

# Appendix D – CSV Batch File Example

|              | Column Titles                                                           | First data row                                                         | Learner record 1                                                            | Leamer record 2              | ]                                    |                              |
|--------------|-------------------------------------------------------------------------|------------------------------------------------------------------------|-----------------------------------------------------------------------------|------------------------------|--------------------------------------|------------------------------|
| File<br>3A,1 | eVersion,FileName,UKP<br>[est,12345678,2],,,Ja<br>,,,,Soni,,,Sing-By,,, | RN,LearnerRecordCount<br>y,,,Biggs-By,,,,,,,,,<br>,,,,,,CV12WD,,1988-0 | ,ULN,MISIdentifier,Title,G<br>,CV12WT,,1988-02-02,,,2,,,<br>1-01,,,1,,,1,,, | ivenName,PreferredGivenName, | ,MiddleNames,FamilyName,PreviousFami | lyName,UniqueCandidateIdent: |
| ∠ C          | D E F G                                                                 | Н І Ј К                                                                | L M N O P                                                                   | Q R <u>S</u> T U             | V W X Y Z AA AB                      | AC AD AE AF                  |

CV12WT CV12WD 1988-02-02

| The file should contain exactl         | y one row containing Column | Titles. The row | should contain exact | ly the |
|----------------------------------------|-----------------------------|-----------------|----------------------|--------|
| following, on one line: ( <b>Pleas</b> | e do not cut and paste from | this page.)     |                      |        |

FileVersion, FileName, UKPRN, LearnerRecordCount, ULN, MISIdentifier, Title, GivenName, Prefer redGivenName, MiddleNames, FamilyName, PreviousFamilyName, UniqueCandidateIdentifier, UniquePupilNumber, FamilyNameAt16, SchoolAtAge16, LastKnownAddressLine1, LastKnownAddressLine2, LastKnownAddressTown, LastKnownAddressCountyorCity, LastKnownPostCode, Date OfAddressCapture, DateOfBirth, PlaceOfBirth, EmailAddress, Gender, Nationality, ScottishCandid ateNumber, PrivacyNoticeSeen, VerificationType, OtherVerificationDescription, Notes

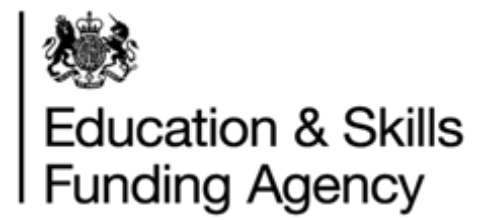

## **Appendix E – Postcode Validation Rules**

The postcode validation is based on BS7666. The postcode validation implementation is not case sensitive. The validation is implemented by evaluating the postcode string against 2 regular expressions.

^[A-Z]{1,2}[0-9R][0-9A-Z]?,?[0-9][ABDEFGHJLNPQRSTUWXYZ]{2}\$

and

^BFPO,?[0-9]{1,4}\$,

Post code must satisfy either of these regular expressions. In plain English, the postcode validation rules are:

- Starts with 1 or 2 letters that are in the range A to Z.
- Followed by a number in the range 0 to 9 or the letter R.
- Followed by an optional number in the range 0 to 9 or an optional letter in the range A to Z.
- Followed by an optional space.
- Followed by a number in the range 0 to 9.
- Followed by 2 letters from the set ABDEFGHJLNPQRSTUWXYZ.
- END

and

- Starts with the letters BFPO.
- Followed by an optional space.
- Followed by 1 to 4 numbers in the range 0 to 9.
- END

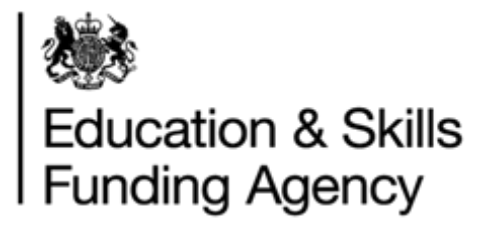

# Appendix F – Email Validation Rules

Email Addresses should follow the standard format and must <u>not</u> contain more than 254 characters.

Learner email addresses must not contain prohibited text.

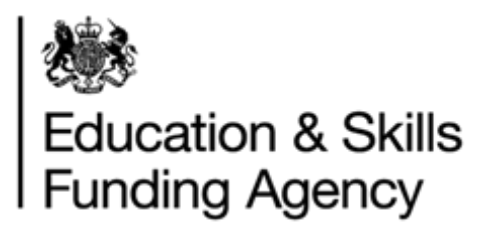

# Appendix G – Nationality Codes

| Codes |     |     | Country                        |
|-------|-----|-----|--------------------------------|
| 00    | 000 | 000 | Not known                      |
| AF    | AFG | 004 | Afghanistan                    |
| AX    | ALA | 248 | Aland Islands                  |
| AL    | ALB | 008 | Albania                        |
| DZ    | DZA | 012 | Algeria                        |
| AS    | ASM | 016 | American Samoa                 |
| AD    | AND | 020 | Andorra                        |
| AO    | AGO | 024 | Angola                         |
| AI    | AIA | 660 | Anguilla                       |
| AQ    | ATA | 010 | Antarctica                     |
| AG    | ATG | 028 | Antigua and Barbuda            |
| AR    | ARG | 032 | Argentina                      |
| AM    | ARM | 051 | Armenia                        |
| AW    | ABW | 533 | Aruba                          |
| AU    | AUS | 036 | Australia                      |
| AT    | AUT | 040 | Austria                        |
| AZ    | AZE | 031 | Azerbaijan                     |
| BS    | BHS | 044 | Bahamas                        |
| BH    | BHR | 048 | Bahrain                        |
| BD    | BGD | 050 | Bangladesh                     |
| BB    | BRB | 052 | Barbados                       |
| BY    | BLR | 112 | Belarus                        |
| BE    | BEL | 056 | Belgium                        |
| BZ    | BLZ | 084 | Belize                         |
| BJ    | BEN | 204 | Benin                          |
| BM    | BMU | 060 | Bermuda                        |
| BT    | BTN | 064 | Bhutan                         |
| BO    | BOL | 068 | Bolivia                        |
| BA    | BIH | 070 | Bosnia and Herzegovina         |
| BW    | BWA | 072 | Botswana                       |
| BV    | BVT | 074 | Bouvet Island                  |
| BR    | BRA | 076 | Brazil                         |
| BQ    | ATB | ??? | British Antarctic Territory    |
| 10    | IOT | 092 | British Indian Ocean Territory |
| BN    | BRN | 096 | Brunei                         |
| BG    | BGR | 100 | Bulgaria                       |
| BF    | BFA | 854 | Burkina Faso                   |
| BU    | BUR | 104 | Burma                          |
| BI    | BDI | 108 | Burundi                        |
| BY    | BYS | 112 | Byelorussian SSR               |
| KH    | KHM | 116 | Cambodia                       |

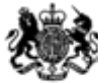

| СМ | CMR | 120 | Cameroon                     |
|----|-----|-----|------------------------------|
| CA | CAN | 124 | Canada                       |
| CT | CTE | 128 | Canton and Enderbury Islands |
| CV | CPV | 132 | Cape Verde                   |
| KY | CYM | 136 | Cayman Islands               |
| CF | CAF | 140 | Central African Republic     |
| TD | TCD | 148 | Chad                         |
| CL | CHL | 152 | Chile                        |
| CN | CHN | 156 | China                        |
| CX | CXR | 162 | Christmas Island             |
| CC | CCK | 166 | Cocos (Keeling) Islands      |
| CO | COL | 170 | Colombia                     |
| KM | COM | 174 | Comoros                      |
| CG | COG | 178 | Congo                        |
| CD | COD | 180 | Congo Democratic Republic    |
| CK | COK | 184 | Cook Islands                 |
| CR | CRI | 188 | Costa Rica                   |
| HR | HRV | 191 | Croatia                      |
| CU | CUB | 192 | Cuba,                        |
| CY | CYP | 196 | Cyprus                       |
| CZ | CZE | 203 | Czech Republic               |
| CS | CSK | 200 | Czechoslovakia               |
| DY | DHY | 204 | Dahomey                      |
| YD | YMD | 720 | Democratic Yemen             |
| DK | DNK | 208 | Denmark                      |
| DJ | DJI | 262 | Djibouti                     |
| DM | DMA | 212 | Dominica                     |
| DO | DOM | 214 | Dominican Republic           |
| NQ | ATN | 216 | Dronning Maud Land           |
| TP | TMP | 626 | East Timor                   |
| EC | ECU | 218 | Ecuador                      |
| EG | EGY | 818 | Egypt                        |
| SV | SLV | 222 | El Salvador                  |
| GQ | GNQ | 226 | Equatorial Guinea            |
| ER | ERI | 232 | Eritrea                      |
| EE | EST | 233 | Estonia                      |
| ET | ETH | 231 | Ethiopia                     |
| ET | ETH | 230 | Ethiopia                     |
| FK | FLK | 238 | Falkland Islands             |
| FO | FRO | 234 | Faroe Islands                |
| DE | DEU | 280 | Federal Republic of Germany  |
| FJ | FJI | 242 | Fiji                         |
| FI | FIN | 246 | Finland                      |
| FI | FIN | 246 | Finland                      |

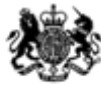

| FR | FRA | 250 | France                              |
|----|-----|-----|-------------------------------------|
| GF | GUF | 254 | French Guiana                       |
| PF | PYF | 258 | French Polynesia                    |
| TF | ATF | 260 | French Southern Territories         |
| AI | AFI | 262 | French Territory of Afars and Issas |
| GA | GAB | 266 | Gabon                               |
| GM | GMB | 270 | Gambia The                          |
| GE | GEO | 268 | Georgia                             |
| DD | DDR | 278 | German Democratic Republic          |
| DE | DEU | 276 | Germany                             |
| GH | GHA | 288 | Ghana                               |
| GI | GIB | 292 | Gibraltar                           |
| GE | GEL | ??? | Gilbert and Ellice Islands          |
| GE | GEL | 296 | Gilbert Islands                     |
| GR | GRC | 300 | Greece                              |
| GL | GRL | 304 | Greenland                           |
| GD | GRD | 308 | Grenada                             |
| GP | GLP | 312 | Guadeloupe                          |
| GU | GUM | 316 | Guam                                |
| GT | GTM | 320 | Guatemala                           |
| GG | GGY | 831 | Guernsey                            |
| GN | GIN | 324 | Guinea                              |
| GW | GNB | 624 | Guinea-Bissau                       |
| GY | GUY | 328 | Guyana                              |
| HT | HTI | 332 | Haiti                               |
| НМ | HMD | 334 | Heard Island and McDonald Islands   |
| VA | VAT | 336 | Holy See                            |
| HN | HND | 340 | Honduras                            |
| HK | HKG | 344 | Hong Kong                           |
| HU | HUN | 348 | Hungary                             |
| IS | ISL | 352 | Iceland                             |
| IN | IND | 356 | India                               |
| ID | IDN | 360 | Indonesia                           |
| IR | IRN | 364 | Iran                                |
| IQ | IRQ | 368 | Iraq                                |
| IE | IRL | 372 | Ireland                             |
| IM | IMN | 833 | Isle of Man                         |
| IL | ISR | 376 | Israel                              |
| IT | ITA | 380 | Italy                               |
| CI | CIV | 384 | Ivory Coast                         |
| JM | JAM | 388 | Jamaica                             |
| JP | JPN | 392 | Japan                               |
| JE | JEY | 832 | Jersey                              |
| JT | JTN | 396 | Johnston Atoll                      |
|    |     | •   |                                     |

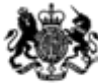

| JO | JOR | 400 | Jordan           |
|----|-----|-----|------------------|
| KH | KHM | 116 | Kampuchea        |
| KZ | KAZ | 398 | Kazakhstan       |
| KE | KEN | 404 | Kenya            |
| KI | KIR | 296 | Kiribati         |
| KP | PRK | 408 | Korea North      |
| KR | KOR | 410 | Korea South      |
| KW | KWT | 414 | Kuwait           |
| KG | KGZ | 417 | Kyrgyzstan       |
| LA | LAO | 418 | Laos             |
| LV | LVA | 428 | Latvia           |
| LB | LBN | 422 | Lebanon          |
| LS | LSO | 426 | Lesotho          |
| LR | LBR | 430 | Liberia          |
| LY | LBY | 434 | Libya            |
| LI | LIE | 438 | Liechtenstein    |
| LT | LTU | 440 | Lithuania        |
| LU | LUX | 442 | Luxembourg       |
| MO | MAC | 446 | Масао            |
| MK | MKD | 807 | Macedonia        |
| MG | MDG | 450 | Madagascar       |
| MW | MWI | 454 | Malawi           |
| MY | MYS | 458 | Malaysia         |
| MV | MDV | 462 | Maldives         |
| ML | MLI | 466 | Mali             |
| MT | MLT | 470 | Malta            |
| MH | MHL | 584 | Marshall Islands |
| MQ | MTQ | 474 | Martinique       |
| MR | MRT | 478 | Mauritania       |
| MU | MUS | 480 | Mauritius        |
| ΥT | MYT | 175 | Mayotte          |
| MX | MEX | 484 | Mexico           |
| FM | FSM | 583 | Micronesia       |
| MI | MID | 488 | Midway Islands   |
| MD | MDA | 498 | Moldova          |
| MC | MCO | 492 | Monaco           |
| MN | MNG | 496 | Mongolia         |
| ME | MNE | 499 | Montenegro       |
| MS | MSR | 500 | Montserrat       |
| MA | MAR | 504 | Morocco          |
| MZ | MOZ | 508 | Mozambique       |
| MM | MMR | 104 | Myanmar          |
| NA | NAM | 516 | Namibia          |
| NR | NRU | 520 | Nauru            |

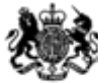

| NP | NPL | 524 | Nepal                            |
|----|-----|-----|----------------------------------|
| NL | NLD | 528 | Netherlands                      |
| AN | ANT | 530 | Netherlands Antilles             |
| AN | ANT | 532 | Netherlands Antilles             |
| NC | NCL | 540 | New Caledonia                    |
| NH | NHB | 548 | New Hebrides                     |
| NZ | NZL | 554 | New Zealand                      |
| NI | NIC | 558 | Nicaragua                        |
| NE | NER | 562 | Niger                            |
| NG | NGA | 566 | Nigeria                          |
| NU | NIU | 570 | Niue                             |
| NF | NFK | 574 | Norfolk Island                   |
| MP | MNP | 580 | Northern Mariana Islands         |
| NO | NOR | 578 | Norway                           |
| OM | OMN | 512 | Oman                             |
| PK | PAK | 586 | Pakistan                         |
| PW | PLW | 585 | Palau                            |
| PS | PSE | 275 | Palestine                        |
| PA | PAN | 591 | Panama                           |
| ΡZ | PCZ | ??? | Panama Canal Zone                |
| PG | PNG | 598 | Papua New Guinea                 |
| PY | PRY | 600 | Paraguay                         |
| PE | PER | 604 | Peru                             |
| PH | PHL | 608 | Philippines                      |
| PN | PCN | 612 | Pitcairn                         |
| PL | POL | 616 | Poland                           |
| PT | PRT | 620 | Portugal                         |
| PR | PRI | 630 | Puerto Rico                      |
| QA | QAT | 634 | Qatar                            |
| RE | REU | 638 | Reunion                          |
| RO | ROU | 642 | Romania                          |
| RU | RUS | 643 | Russia                           |
| RW | RWA | 646 | Rwanda                           |
| SH | SHN | 654 | Saint Helena                     |
| KN | KNA | 659 | Saint Kitts and Nevis            |
| KN | KNA | 658 | Saint Kitts-Nevis-Anguilla       |
| LC | LCA | 662 | Saint Lucia                      |
| PM | SPM | 666 | Saint Pierre and Miquelon        |
| VC | VCT | 670 | Saint Vincent and the Grenadines |
| WS | WSM | 882 | Samoa                            |
| SM | SMR | 674 | San Marino                       |
| ST | STP | 678 | Sao Tome and Principe            |
| SA | SAU | 682 | Saudi Arabia                     |
| SN | SEN | 686 | Senegal                          |

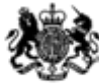

| ľ | RS | SRB | 688  | Serbia                                                                                                    |
|---|----|-----|------|----------------------------------------------------------------------------------------------------|
|   | CS | SCG | 891  | Serbia and Montenegro                                                                                           |
| ľ | SC | SYC | 690  | Seychelles                                                                                                    |
| ľ | SL | SLE | 694  | Sierra Leone                                                                                                    |
|   | SK | SKM | ???  | Sikkim                                                                                                    |
|   | SG | SGP | 702  | Singapore                                                                                                    |
|   | SK | SVK | 703  | Slovakia                                                                                                    |
| ľ | SI | SVN | 705  | Slovenia                                                                                                    |
|   | SB | SLB | 090  | Solomon Islands                                                                                                 |
|   | SO | SOM | 706  | Somalia                                                                                                    |
|   | ZA | ZAF | 710  | South Africa                                                                                                    |
| ľ | GS | SGS | 239  | South Georgia                                                                                                   |
| ľ | VD | VDR | ???  | South Vietnam                                                                                                   |
|   | RH | RHO | '716 | Southern Rhodesia                                                                                               |
|   | ES | ESP | 724  | Spain                                                                                                    |
|   | EH | ESH | 732  | Spanish Sahara                                                                                                  |
| ľ | LK | LKA | 144  | Sri Lanka                                                                                                    |
| ľ | SD | SDN | 736  | Sudan                                                                                                    |
| ľ | SR | SUR | 740  | Suriname                                                                                                    |
| ľ | SJ | SJM | 744  | Svalbard and Jan Mayen                                                                                          |
| ľ | SZ | SWZ | 748  | Swaziland                                                                                                    |
|   | SE | SWE | 752  | Sweden                                                                                                    |
|   | СН | CHE | 756  | Switzerland                                                                                                    |
| ľ | SY | SYR | 760  | Syria                                                                                                    |
| ľ | TW | TWN | 158  | Taiwan                                                                                                    |
| ľ | TJ | TJK | 762  | Tajikistan                                                                                                    |
| ľ | ΤZ | TZA | 834  | Tanzania                                                                                                    |
| ľ | TH | THA | 764  | Thailand                                                                                                    |
| ľ | TL | TLS | 626  | Timor-Leste                                                                                                    |
| ľ | TG | TGO | 768  | Тодо                                                                                                    |
|   | TK | TKL | 772  | Tokelau                                                                                                    |
| ľ | ТО | TON | 776  | Tonga                                                                                                    |
| ľ | TT | TTO | 780  | Trinidad and Tobago                                                                                             |
|   | PC | PCI | 582  | Trust Territory of the Pacific Islands                                                                          |
|   | TN | TUN | 788  | Tunisia                                                                                                    |
|   | TR | TUR | 792  | Turkey                                                                                                    |
|   | ТМ | TKM | 795  | Turkmenistan                                                                                                    |
|   | TC | TCA | 796  | Turks and Caicos Islands                                                                                        |
|   | TV | TUV | 798  | Tuvalu                                                                                                    |
|   | UG | UGA | 800  | Uganda                                                                                                    |
| ł | UA | UKR | 804  | Ukraine                                                                                                    |
| ľ | UA | UKR | 804  | Ukrainian SSR                                                                                                   |
| ŀ | SU | SUN | 810  | Union of Soviet Socialist Republics                                                                             |
| ľ | AE | ARE | 784  | United Arab Emirates                                                                                            |
|   |    |     |      | I Contraction of the second second second second second second second second second second second second second |

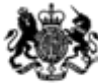

| GB | GBR | 826 | United Kingdom                              |
|----|-----|-----|---------------------------------------------|
| US | USA | 840 | United States                               |
| UM | UMI | 581 | United States Minor Outlying Islands        |
| PU | PUS | 849 | United States Miscellaneous Pacific Islands |
| HV | HVO | 854 | Upper Volta                                 |
| UY | URY | 858 | Uruguay                                     |
| UZ | UZB | 860 | Uzbekistan                                  |
| VU | VUT | 548 | Vanuatu                                     |
| VA | VAT | 336 | Vatican City State                          |
| VE | VEN | 862 | Venezuela                                   |
| VN | VNM | 704 | Vietnam                                     |
| VG | VGB | 092 | Virgin Islands British                      |
| VI | VIR | 850 | Virgin Islands U.S                          |
| WK | WAK | 872 | Wake Island                                 |
| WF | WLF | 876 | Wallis and Futuna                           |
| EH | ESH | 732 | Western Sahara                              |
| YE | YEM | 887 | Yemen                                       |
| YE | YEM | 886 | Yemen                                       |
| YU | YUG | 891 | Yugoslavia                                  |
| ZR | ZAR | 180 | Zaire                                       |
| ZM | ZMB | 894 | Zambia                                      |
| ZW | ZWE | 716 | Zimbabwe                                    |

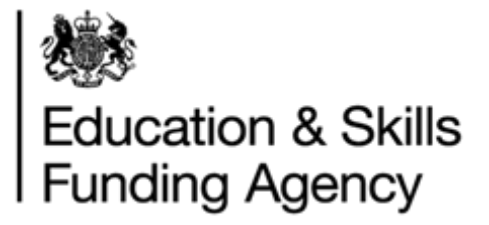

## Appendix H – XML Batch File Example

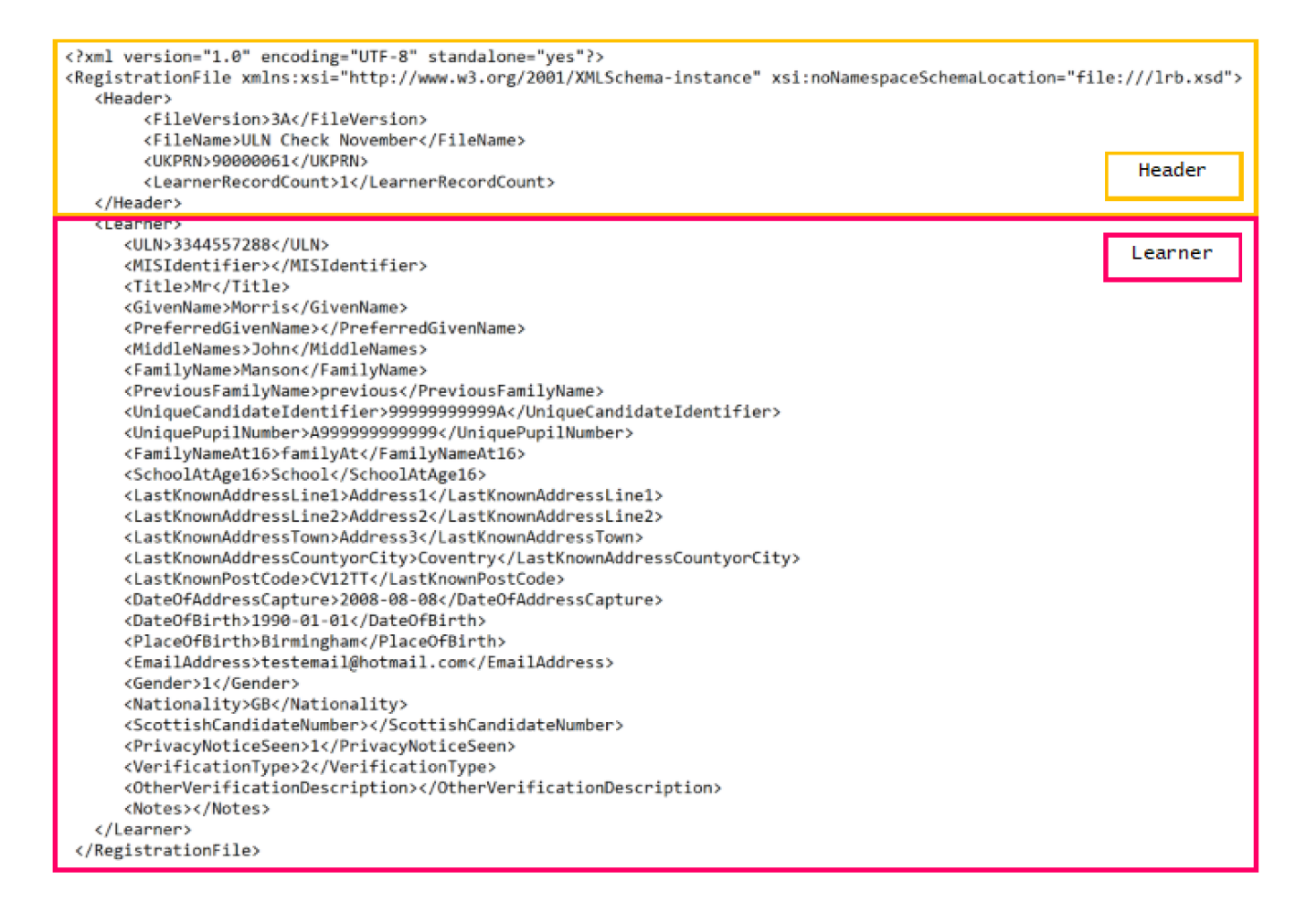

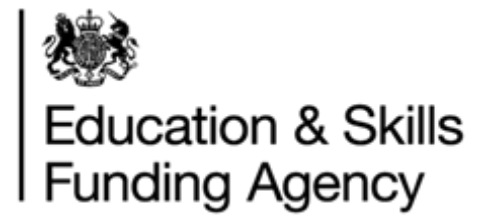

## Appendix I – CTF ULN Batch File Example

<?xml version="1.0" encoding="UTF-8"?>

<CTfile xmlns:xsi="http://www.w3.org/2001/XMLSchema-instance">

#### <Header>

<DocumentName>Common Transfer File</DocumentName>

<CTFversion>18.0</CTFversion>

<DateTime>2017-03-23T11:55:27</DateTime>

<DocumentQualifier>partial</DocumentQualifier>

<SupplierID>DfE Sample</SupplierID>

<SourceSchool>

<LEA>330</LEA>

<Estab>6910</Estab>

<URN>123456</URN>

<SchoolName>Test school</SchoolName>

<AcademicYear>2018</AcademicYear>

</SourceSchool>

<DestSchool>

<LEA>XXX</LEA>

<Estab>XXXX</Estab>

</DestSchool>

<SuppInfo>

<SuppID>DfE Sample</SuppID>

<annotation>

<Product>DfE Sample File</Product>

<Version>18.0</Version>

<BuildDate>2017-08-24</BuildDate>

</annotation>

</SuppInfo>

</Header>

<CTFpupilData>

<Pupil>

<UPN>X99999999999/UPN>

<Surname>Smith</Surname>

<Forename>Helen</Forename>

<DOB>1999-10-01</DOB>

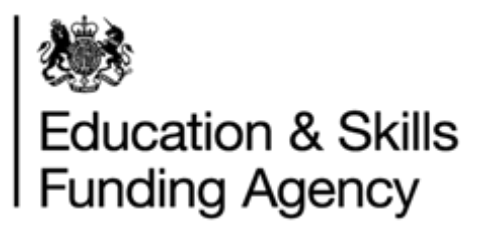

<Gender>F</Gender>

<BasicDetails>

<PreferredSurname>Smith</PreferredSurname> <PreferredForename>Helen</PreferredForename> <MiddleNames>Grey</MiddleNames> <NCyearActual>9</NCyearActual> <Ethnicity>BAFR</Ethnicity> <EthnicitySource>C</EthnicitySource> <Languages> <Type> <LanguageType>F</LanguageType> <Language>SOM</Language> </Type> </Languages> <MedicalFlag>true</MedicalFlag> <EnrolStatus>C</EnrolStatus> </BasicDetails> <Address> <AddressLines> <AddressLine1>2 High Stree</AddressLine1> <AddressLine2>Highway 22</AddressLine2> <AddressLine3>Village Name</AddressLine3> <AddressLine4>Town or City</AddressLine4> </AddressLines> <PostCode>M33 7HG</PostCode> </Address>

</Pupil>

</CTFpupilData>

</CTfile>

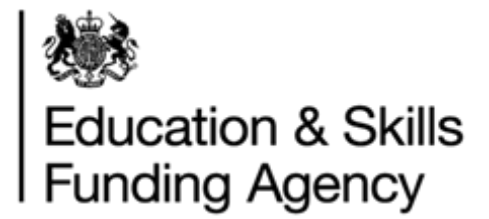

## Appendix J – Return Codes

Where a ULN is created or found, one the below return codes is applied. Return codes RC005 – RC013 are exceptions and require corrective work to identify or create a ULN. Guidance on resolving exceptions can be found in the <u>Managing exceptions user guide</u>.

## **RC001 Linked Master ULN**

### Full Submission (FUL)

When <ULNIdentifying fields> or <DemographicIdentifying fields> identify exactly one learner, but that learner has a Master ULN associated with it.

### Verification Only (CHK)

As above.

#### Notes

Returned ULN and all other details are those of the "Master" Learner. No update to the record held in the LRS Organisation Portal takes place. If the LRB wishes to perform updates to this Learner, they must resubmit the details using the Master ULN.

## **RC002 ULN Confirmed and Updated**

### Full Submission (FUL)

When <ULNIdentifying fields> identify exactly one learner and the incoming record has updated information on the identified learner. Please note:

- Regardless of whether Verification Type is supplied, all the non-demographic fields (excluding Verification Type and Verification Other Description) can be updated. **NOTE:** If the learner has previously set the Ability to Share themselves, Ability To Share will not be updated.
- If the supplied Verification Type is anything other than None Provided, any of the five demographic fields (Given Name, Family Name, Postcode, Date of Birth and Gender) may be updated. The updated learner details must not represent a potential duplicate of another learner already held in the LRS Organisation Portal.
- The Nationality code can be supplied in any of three formats but the Learning Records Service will return them in a 3 Alpha character format only.
- Updates to any of the address fields held by the LRS Organisation Portal will only occur when:
  - a Postcode is supplied which is different to that held in the LRS Organisation Portal or the Postcode supplied is the same as that held in the LRS Organisation Portal and

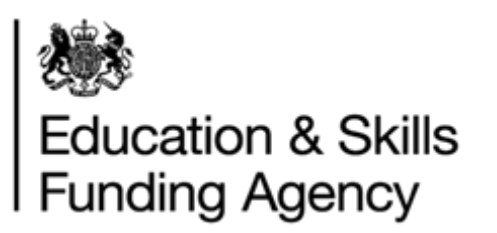

 at least one of the four address line fields supplied is not blank. In either case the LRS Organisation Portal held Postcode and 4 address line fields are all set to the supplied values.

The Address fields in full are:

- Last Known Address Line 1
- Last Known Address Line 2
- Last Known Address Town
- Last Known Address County or City
- Last Known Address Postcode

When the address is updated, the 'Date of Address Capture' field will be updated with the value supplied in the batch file (if this is not supplied then the current system date will be used to populate this field).

• The 'Verification Type' and 'Verification Other Description' fields will be updated if supplied in the batch file, even where values are already held by the LRS Organisation Portal. These two fields will be updated as a group rather than individually (if either of the fields is updated, then the other will also be updated at the same time).

The following validation rules apply to these two fields:

- Verification Type must be one of the values recognized by the system.
- If Verification Type is Other, Other Verification Description must be populated.
- If Verification Type is not Other, Other Verification Description must be blank.

## **RC003 ULN Confirmed**

### Full Submission (FUL)

When <ULNIdentifying fields> or <DemographicIdentifying fields> identify exactly one learner and the incoming record does not have any more information than that of the identified learner.

- Updates to any of the address fields held by the LRS Organisation Portal may occur when:
  - a Postcode is supplied which is different to that held in the LRS Organisation Portal or the Postcode supplied is the same as that held in the LRS Organisation Portal;
  - and at least one of the four address line fields supplied is not blank. In either case the LRS Organisation Portal held Postcode and 4 address line fields are all set to the supplied values.

The Address fields in full are:

- Last Known Address Line 1
- Last Known Address Line 2
- Last Known Address Town
- Last Known Address County or City

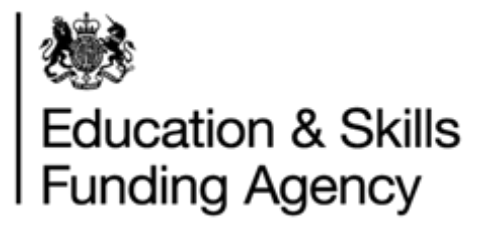

Last Known Address Postcode

When the address is updated, the 'Date of Address Capture' field will be updated with the value supplied in the batch file (if this is not supplied then the

current system date will be used to populate this field).

### Verification Only (CHK)

When <ULNIdentifying fields> or <DemographicIdentifying fields> identify exactly one learner and even if the incoming record has more information than that of the identified learner, the learner is not updated.

## RC004 No Match – New ULN Created

### Full Submission (FUL)

<DemographicIdentifying fields> identify no learners.

#### Notes

New ULN Register record is created if there is minimum required information available to create.